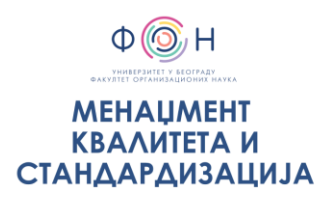

### STUDENTI:

# RADIONICA 5 Planiranje Kvaliteta 2018/2019

#### Zadatak 1.

Pripremite bazu u SPSS, upotrebljavajući kreirani Upitnik i Šifrarnik – u polju VARIABLE VIEW:

| 👍 *Ui        | 📓 *Untitled1 [DataSet0] - IBM SPSS Statistics Data Editor |                           |                     |         |                        |                                      |      |                            |                  |         |           |                |         |
|--------------|-----------------------------------------------------------|---------------------------|---------------------|---------|------------------------|--------------------------------------|------|----------------------------|------------------|---------|-----------|----------------|---------|
| <u>F</u> ile | <u>E</u> dit                                              | <u>V</u> iew <u>D</u> ata | a <u>T</u> ransform | Analyze | Direct <u>M</u> arketi | ing <u>G</u> raphs <u>U</u> tilities | Add- | - <u>o</u> ns <u>W</u> ind | low <u>H</u> elp |         |           |                |         |
|              |                                                           |                           |                     | × 🎬     | 1                      |                                      | 4    | 4                          | \$∎.             |         |           |                |         |
|              |                                                           | Name                      | Туре                | Width   | Decimals               | Label                                |      | Values                     | Missing          | Columns | Align     | Measure        | Role    |
|              | 1                                                         | Pol                       | Numeric             | 8       | 0                      | Pol                                  | No   | one                        | None             | 8       | 疆 Right   | \delta Nominal | 🔪 Input |
| 1            | 2                                                         | Starost                   | Numeric             | 8       | 0                      | Starost                              | No   | one                        | None             | 8       | 疆 Right   | 뤚 Nominal      | 🔪 Input |
| :            | 3                                                         | V_asortiman               | Numeric             | 8       | 0                      | Važnost asortimana                   | No   | one                        | None             | 8       | 疆 Right   | drdinal        | 🦒 Input |
| 4            | 1                                                         | Z_asortiman               | Numeric             | 8       | 0                      | Zadovoljstvo asortimanom             | No   | one                        | None             | 8       | 疆 Right   | I Ordinal      | 🔪 Input |
|              | 5                                                         | V_ljubaznos               | t Numeric           | 8       | 0                      | Važnost ljubaznosti                  | No   | one                        | None             | 8       | 疆 Right   | 📲 Ordinal      | 🦒 Input |
| (            | 6                                                         | Z_ljubaznost              | Numeric             | 8       | 0                      | Zadovoljstvo ljubaznošću             | No   | one                        | None             | 8       | 疆 Right   | drdinal        | 💊 Input |
| 1            | 7                                                         |                           |                     |         |                        |                                      |      |                            |                  |         |           |                |         |
| (            | 3                                                         |                           |                     |         |                        |                                      |      |                            |                  |         |           |                |         |
| 9            | 9                                                         |                           |                     |         |                        |                                      |      | 🔚 Value La                 | abels            |         |           |                | ×       |
| 1            | 0                                                         |                           |                     |         |                        |                                      |      | - Value La                 | ihels            |         |           |                |         |
| 1            | 1                                                         |                           |                     |         |                        |                                      |      | Value:                     | ,                | _       |           | Onelling       |         |
| 1            | 2                                                         |                           |                     |         |                        |                                      |      | Value. 2                   | <u>.</u>         |         |           | Spening        |         |
| 1            | 3                                                         |                           |                     |         |                        |                                      |      | Label: 2                   | Zensko           |         |           |                |         |
| 1            | 4                                                         |                           |                     |         |                        |                                      |      |                            | 1 = "Muš         | ko"     |           |                |         |
| 1            | 5                                                         |                           |                     |         |                        |                                      |      |                            | dd               |         |           |                |         |
| 1            | 6                                                         |                           |                     |         |                        |                                      |      | Cha                        | ange             |         |           |                |         |
| 1            | 7                                                         |                           |                     |         |                        |                                      |      | Rer                        | nove             |         |           |                |         |
| 1            | 8                                                         |                           |                     |         |                        |                                      |      |                            | nove             |         |           |                |         |
| 1            | 9                                                         |                           |                     |         |                        |                                      |      |                            |                  |         |           |                |         |
| 2            | 0                                                         |                           |                     |         |                        |                                      |      |                            |                  | OK Car  | ncel Help |                |         |
| 2            | 1                                                         |                           |                     |         |                        |                                      |      |                            |                  |         |           |                |         |
| -            | -                                                         |                           |                     |         |                        |                                      |      |                            |                  |         |           |                |         |

| NAME     | Naziv pitanja (varijable) – skraćeno (iz šifrarnika)                                                                                                    |
|----------|----------------------------------------------------------------------------------------------------|
| TYPE     | Numeric                                                                                                    |
| WITH     | Broj karaktera. Default:8                                                                                                    |
| DECIMALS | Broj decimala. Za ovo istraživanje dovoljno je 0.                                                                                                    |
| LABEL    | Opis pitanja (varijable) – pun naziv pitanja                                                                                                    |
| VALUES   | Opis skale iz šifrarnika (npr. za "pol": 1=muško; 2=žensko; Ili za "zadovoljstvo":<br>1=izuzetno zadovoljan; 2= zadovoljan; 3= nezadovoljan; 3=izuzetno<br>nezadovoljan). Nakon svakog unosa koristiti opciju ADD. |
| MISSING  | Default: None                                                                                                    |
| COLUMNS  | Default: 8                                                                                                    |
| ALIGN    | Default: right                                                                                                    |
| MEASURE  | Za varijable čija numeracija ne označava vid gradacije: Nominal (npr. pol); a za<br>varijable čija skala odgovora jeste njihova međusobna gradacija: Ordinal (npr.<br>zadovoljstvo, važnost i sl.)                 |
| ROLE     | Default: Input                                                                                                    |

## Zadatak 2.

Uneti rezultate istraživanja po svakom ispitaniku koristeći Šifrarnik za moguće odgovore - u polju DATA VIEW:

| <b>ta</b> *∪ | ntitled1     | [DataSet(    | )] - IBM 9   | SPSS Statistics   | Data Editor       |                          |                |                   |                 |               |     |              |         |     |            |     |     |     |     |
|--------------|--------------|--------------|--------------|-------------------|-------------------|--------------------------|----------------|-------------------|-----------------|---------------|-----|--------------|---------|-----|------------|-----|-----|-----|-----|
| <u>F</u> ile | <u>E</u> dit | <u>V</u> iew | <u>D</u> ata | <u>T</u> ransform | <u>A</u> nalyze I | Direct <u>M</u> arketing | <u>G</u> raphs | <u>U</u> tilities | Add- <u>o</u> n | s <u>W</u> in | dow | <u>H</u> elp |         |     |            |     |     |     |     |
|              |              |              | Ū,           |                   | <b>1</b>          | <b>*</b> =               | r H            | *,                | 4               |               | 5   |              | A<br>14 | •   | <b>M</b> 6 |     |     |     |     |
| 23 :         |              |              |              |                   |                   |                          |                |                   |                 |               |     |              |         |     |            |     |     |     |     |
|              |              | Po           | bl           | Starost           | V_asortimar       | n Z_asortiman            | V_ljubaznos    | t Z_ljubaz        | znost           | var           |     | var          | var     | var |            | var | var | var | r   |
|              | 1            |              | 1            | 1                 | :                 | 3 3                      | 4              | 1                 | 5               |               |     |              |         |     |            |     |     |     |     |
|              | 2            |              | 2            | 2                 | 4                 | 4 4                      | 4              | 1                 | 5               |               |     |              |         |     |            |     |     |     |     |
|              | 3            |              | 1            | 1                 | :                 | 3 4                      | ł              | 5                 | 4               |               |     |              |         |     |            |     |     |     |     |
|              | 1            |              | 2            | 2                 | 4                 | 4 4                      | 4              | 1                 | 4               |               |     |              |         |     |            |     |     |     |     |
|              | 5            |              | 2            | 3                 |                   | 5 5                      | 3              | 3                 | 5               |               |     |              |         |     |            |     |     |     |     |
|              | 6            |              | 2            | 3                 |                   | 5 4                      | Ę              | 5                 | 4               |               |     |              |         |     |            |     |     |     |     |
|              | 7            |              | 1            | 1                 | :                 | 2 4                      | 3              | 3                 | 3               |               |     |              |         |     |            |     |     |     |     |
|              | 3            |              | 1            | 2                 | :                 | 3 4                      | 4              | 1                 | 3               |               |     |              |         |     |            |     |     |     |     |
|              | 9            |              | 1            | 3                 | 4                 | 5 5                      | ę              | 5                 | 4               |               |     |              |         |     |            |     |     |     |     |
| 1            | 0            |              | 2            | 1                 | 4                 | 4 4                      | ł              | 5                 | 5               |               |     |              |         |     |            |     |     |     |     |
| 1            | 1            |              | 2            | 2                 |                   | 3 4                      | 3              | 3                 | 5               |               | _   |              |         |     |            |     |     |     |     |
| 1            | 2            |              | 1            | 1                 | 1                 | 2 2                      | 3              | 3                 | 2               |               |     |              |         |     |            |     |     |     |     |
| 1            | 3            |              | 2            | 2                 |                   | 2 3                      | 1              | 3                 | 3               |               |     |              |         |     |            |     |     |     |     |
| 1            | 4            |              | 1            | 3                 | 4                 | 4 3                      | 4              | 1                 | 4               |               |     |              |         |     |            |     |     |     |     |
| 1            | 5            |              | 2            | 3                 | 4                 | 4 2                      | !              | 5                 | 4               |               |     |              |         |     |            |     |     |     |     |
| 1            | 6            |              | 1            | 1                 |                   | 5 2                      | {              | 5                 | 3               |               |     |              |         |     |            |     |     |     |     |
| 1            | 7            |              | 1            | 2                 |                   | 2 3                      |                | 3                 | 3               |               |     |              |         |     |            |     |     |     |     |
| 1            | 8            |              | 2            | 3                 | 4                 | 4 3                      | 4              | 1                 | 4               |               |     |              |         |     |            |     |     |     |     |
| 1            | 9            |              |              |                   |                   |                          |                |                   |                 |               |     |              |         |     |            |     |     |     |     |
| 2            | 0            |              |              |                   |                   |                          |                |                   |                 |               |     | k            |         |     |            |     |     |     | : ! |

Na slici su uneti odgovori 18 ispitanika

Kopiranje rezultata ankete iz Excel-a, ukoliko je potrebno:

File – Open – Data – Files of type: Excel – izbor dokumenta – Open.

Baza u Excel-u se pre prebacivanja u SPSS mora pripremiti prema šifrarniku!!! Pre potvrde unosa rezultata iz excel-a potrebno je potvrditi podudaranje prve varijable u Excel-u sa prvom varijablom u SPSS-u.

#### Zadatak 3.

Opisati uzorak upotrebom CROSSTABS:

Analyze – Descriptive statistics – Crosstabs – Izbor varijable koja se prikazuje u redu i izbor varijable koja se prikazuje u koloni - OK.

| ta Crosstabs                                                                                                |                                                                                          | ×                                                                     |  |  |  |  |  |  |
|----------------------------------------------------------------------------------------------------|------------------------------------------------------------------------------------------|-----------------------------------------------------------------------|--|--|--|--|--|--|
| Važnost asortimana [V_a<br>Zadovoljstvo asortimano<br>Važnost ljubaznosti [V_lj<br>Zadovoljstvo ljubaznošću | Row(s):<br>Pol [Pol]<br>Column(s):<br>Starost [Starost]<br>Layer 1 of 1<br>Previous Next | Exact<br>Statistics<br>Cglls<br>Eormat<br>Style<br>Bootstr <u>a</u> p |  |  |  |  |  |  |
| Display clustered bar charts                                                                                |                                                                                          |                                                                       |  |  |  |  |  |  |
| Suppress tables                                                                                             |                                                                                          |                                                                       |  |  |  |  |  |  |
| ОК                                                                                                    | Paste Reset Cancel Help                                                                  |                                                                       |  |  |  |  |  |  |

# Kopirati tabele sa rezultatima u templejt projektnog zadatka:

### Pol \* Starost Crosstabulation

| Count |       |   |   |   |       |
|-------|-------|---|---|---|-------|
|       |       |   |   |   |       |
|       |       | 1 | 2 | 3 | Total |
| Pol   | Muško | 5 | 2 | 2 | 9     |
|       | 2     | 1 | 4 | 4 | 9     |
| Total |       | 6 | 6 | 6 | 18    |

#### Case Processing Summary

| Cases         |    |         |     |         |       |         |  |
|---------------|----|---------|-----|---------|-------|---------|--|
|               | Va | alid    | Mis | sing    | Total |         |  |
|               | N  | Percent | N   | Percent | N     | Percent |  |
| Pol * Starost | 18 | 100,0%  | 0   | 0,0%    | 18    | 100,0%  |  |

\*N – Veličina uzorka ispitanika.

Tekstualni opis uzorka na osnovu rezultata prikazanih u prethodnim tabelama:

Dodatno se za procentualno posmatranje može koristiti i opcija CELLS: u tom slučaju u rubrici "Percentages" izabrati Row – Continue – Ok

| Crosstabs: Cell Displa                                                                                                    | y ×                                                                             | ×                                                                     |  |  |  |  |  |
|----------------------------------------------------------------------------------------------------|---------------------------------------------------------------------------------|-----------------------------------------------------------------------|--|--|--|--|--|
| Counts<br>Qbserved<br>Expected<br>Hide small counts<br>Less than 5                                                                                  | Z-test Compare column proportions Adjust p-values (Bonferroni method) Residuals | Exact<br>Statistics<br>Cells<br>Eormat<br>Style<br>Bootstr <u>a</u> p |  |  |  |  |  |
| ☑ Row ☑ Column ☑ Total                                                                                                    | <u>U</u> nstandardized <u>S</u> tandardized <u>A</u> djusted standardized       |                                                                       |  |  |  |  |  |
| Noninteger Weights                 Round cell counts             O             Truncate cell counts             O             Truncate case weights |                                                                                 |                                                                       |  |  |  |  |  |
| Cancel Help                                                                                                    |                                                                                 |                                                                       |  |  |  |  |  |

|               | Cases |         |     |         |       |         |  |  |  |
|---------------|-------|---------|-----|---------|-------|---------|--|--|--|
|               | Va    | lid     | Mis | sing    | Total |         |  |  |  |
|               | Ν     | Percent | Ν   | Percent | Ν     | Percent |  |  |  |
| Pol * Starost | 18    | 100,0%  | 0   | 0,0%    | 18    | 100,0%  |  |  |  |

|       | Pol * Starost Crosstabulation |              |       |         |       |        |  |  |  |  |
|-------|-------------------------------|--------------|-------|---------|-------|--------|--|--|--|--|
|       |                               |              |       | Starost |       |        |  |  |  |  |
|       |                               |              | 1     | 2       | 3     | Total  |  |  |  |  |
| Pol   | Muško                         | Count        | 5     | 2       | 2     | 9      |  |  |  |  |
|       |                               | % within Pol | 55,6% | 22,2%   | 22,2% | 100,0% |  |  |  |  |
|       | 2                             | Count        | 1     | 4       | 4     | 9      |  |  |  |  |
|       |                               | % within Pol | 11,1% | 44,4%   | 44,4% | 100,0% |  |  |  |  |
| Total |                               | Count        | 6     | 6       | 6     | 18     |  |  |  |  |
|       |                               | % within Pol | 33,3% | 33,3%   | 33,3% | 100,0% |  |  |  |  |

#### Case Processing Summary

Ponovo izabrati opciju CROSSTABS - CELLS i u rubric "Percentages" izabrati Column – Continue – Ok.

Kopirati tabele sa rezultatima u templejt projektnog zadatka.

Isto se može uraditi i sa opcijom Total.

#### Zadatak 4.

Odrediti srednje vrednosti (mean) svake varijable (pitanja) – rezultati ankete po svakom pitanju:

Analyze – Descriptive statistics – Descriptives – U polje Variables prebaciti sva pitanja koja se odnose na npr. VAŽNOST – OK.

| 🔚 Descriptives                                                                |   |                                                              | ×                             |  |  |  |  |
|-------------------------------------------------------------------------------|---|--------------------------------------------------------------|-------------------------------|--|--|--|--|
| Pol [Pol]<br>Starost [Starost]<br>Zadovoljstvo asorti<br>Zadovoljstvo ljubazn | • | Variable(s):<br>Važnost asortimana<br>Važnost ljubaznosti [, | Options<br>Style<br>Bootstrap |  |  |  |  |
| Save standardized values as variables                                         |   |                                                              |                               |  |  |  |  |
| OK Paste Reset Cancel Help                                                    |   |                                                              |                               |  |  |  |  |

Kopirati tabele sa rezultatima u Excel document:

| Descriptive Statistics                |    |   |   |      |       |  |  |  |  |  |
|---------------------------------------|----|---|---|------|-------|--|--|--|--|--|
| N Minimum Maximum Mean Std. Deviation |    |   |   |      |       |  |  |  |  |  |
| Važnost asortimana                    | 18 | 2 | 5 | 3,56 | 1,097 |  |  |  |  |  |
| Važnost ljubaznosti                   | 18 | 3 | 5 | 4,00 | ,840  |  |  |  |  |  |
| Valid N (listwise)                    | 18 |   |   |      |       |  |  |  |  |  |

Deceminative Statistic

# Isto ponoviti sa pitanjima koja se odnose na ZADOVOLJSTVO:

| Descriptive Statistics                |    |   |   |      |      |  |  |  |  |
|---------------------------------------|----|---|---|------|------|--|--|--|--|
| N Minimum Maximum Mean Std. Deviation |    |   |   |      |      |  |  |  |  |
| Zadovoljstvo asortimanom              | 18 | 2 | 5 | 3,50 | ,924 |  |  |  |  |
| Zadovoljstvo ljubaznošću              | 18 | 2 | 5 | 3,89 | ,900 |  |  |  |  |
| Valid N (listwise)                    | 18 |   |   |      |      |  |  |  |  |

!!! Sačuvati bazu i rezultate (Save as): SPSS bazu čuva kao jedan document, a rezultate kao drugi.

OBJEDINITI REZULTATE U POSEBNOJ TABELI (NPR. U EXCEL-U) NA SLEDEĆI NAČIN:

| Varijabla   | Mean – Važnost | Mean – Zadovoljstvo | Indikator kritičnosti |
|-------------|----------------|---------------------|-----------------------|
| Asortiman   | 3,56           | 3,50                | 1,017                 |
| Ljubaznosti | 4,00           | 3,89                | 1,028                 |
|             |                |                     |                       |

\* Indikator kritičnosti = važnost/zadovoljstvo

Isti rezultati se mogu prikazati i grafički, npr. u Excel-u opotrebom opcije Insert - Column:

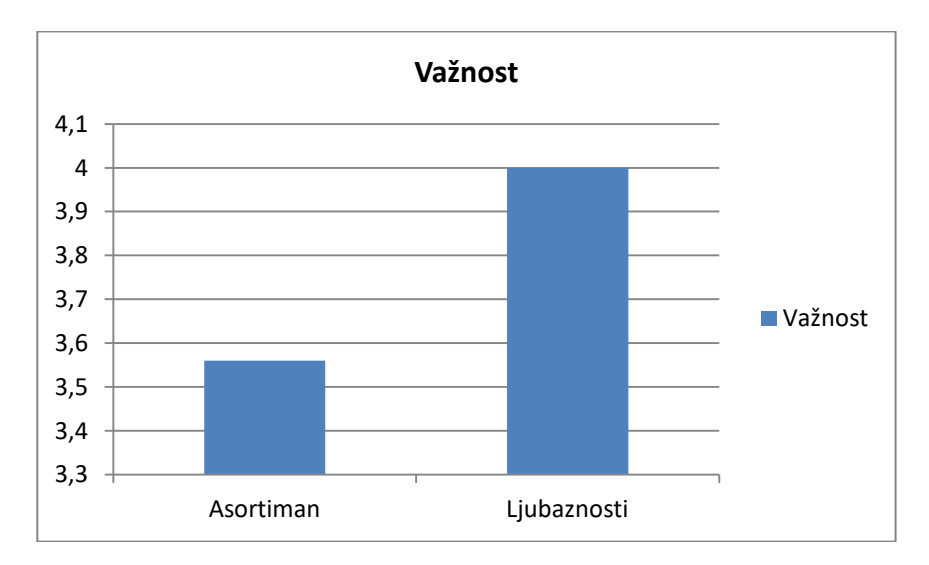

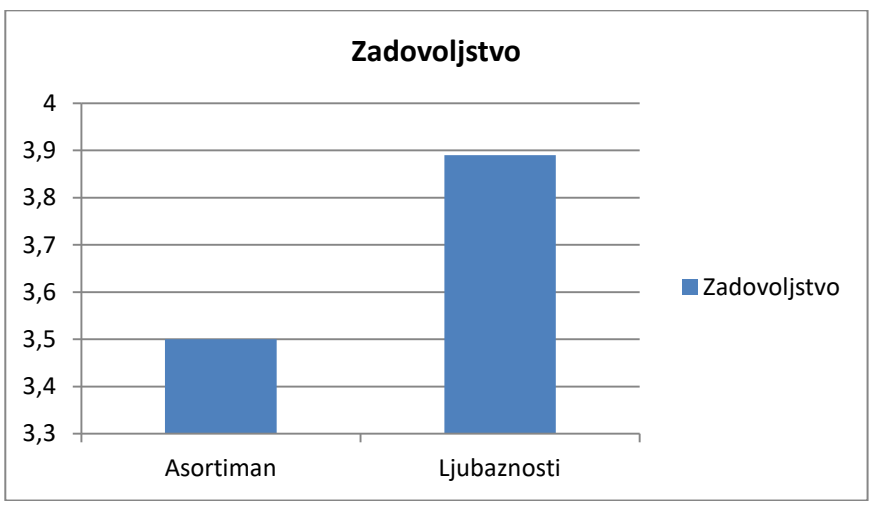